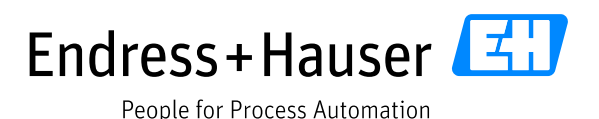

Supplementary documentation

# Liquiline CM44x, Liquiline CM44Rx, Liquiline CM44P, Liquiline System CA80xx, Liquistation CSFxx

Service information for web browser connection

Valid as of: Software version 1.07.00

First edition 15-Dec-2011 Current edition 11-Dec-2019

Author:

Endress+Hauser Gesellschaft für Mess- und Regeltechnik mbH+Co. KG Dieselstr. 24 70839 Gerlingen Germany

© Copyright 2011-2019

# Table of contents

| 1.         | Introd         | Juction3                                                                            | 3      |
|------------|----------------|-------------------------------------------------------------------------------------|--------|
| 1.1        | . Sco          | pe                                                                                  | 3      |
| 1.2        | . Pur          |                                                                                     | 3      |
| 1.3        | . Wh           | o should use this document?                                                         | 3      |
| 1.4        | . Abł          | previations and definitions                                                         | 3      |
| 1.5        | . Ref          | erences                                                                             | 3      |
| 2.         | Devic          | e identification4                                                                   | 1      |
| 3.         | Produ          | uct overview                                                                        | 1      |
| 4.         | Syste          | m design for fieldbus communication                                                 | 5      |
| 4.1        | . Pov          | ver in                                                                              | 5      |
| 4.2        | Nor            | n-volatile memory                                                                   | 5      |
| 5.         | Usina          | the web server                                                                      | 5      |
| 5.1        | . Cor          | ifiguration of the device                                                           | 5      |
| 5.2        | - Exn          | porting the logbooks                                                                | 5      |
| 53         | Dire           | ert IIRI's of the loopbooks                                                         | 5      |
| 5.4        | Exn            | porting Heartheat Verification Report                                               | ,<br>7 |
| 6          | Diaon          | nostirs                                                                             | 3      |
| 61         | I FC           | ۵۵<br>۱۶                                                                            | ŝ      |
| 7          | Weh            | server / Ethernet interface                                                         | ý      |
| 71         | Har            | rdware connection                                                                   | )      |
| 7          | 11             | Cables                                                                              | )      |
| , 7        | 1 7            | Grounding and Shielding                                                             | Ś      |
| 72         | . I.Z.<br>Not  | work settings                                                                       | ý      |
| 7.2        | 2 1            | Default Network settings                                                            | Ś      |
| ,<br>7     | .2.1.<br>2.2   | Changing the Network settings                                                       | ,<br>) |
| ,<br>7     | .2.2.<br>2 3   | Software addressing                                                                 | )<br>) |
| ,<br>7     | .2.J.<br>74    |                                                                                     | )<br>) |
| ,<br>7     | .2.4.          | Checking the Network connection 11                                                  | )<br>I |
| ,<br>7     | .2.5.          | Service Switch (FW-Version 1.05.00 and newer)                                       | 1      |
| ,<br>7     | .2.0.          | Web sorver                                                                          | 1      |
| ,<br>7     | .2.7.<br>2 Q   | Access rights                                                                       | )      |
| ر<br>و     | .2.0.<br>Confi | Access rights                                                                       | 1      |
| 0.         | Com            | stiguring ID softings with 'ID Configuration' software of Endross+Hauser InfoSory   | +<br>1 |
| 0.1<br>Q 7 | . Cor          | inguing IP settings with IP computation software of Endress+Hauser infoseive        | +      |
| Q 2        | . Cor          | inguing IP settings in Windows 7 with 'System Tool NG' software of E+H InfoSoryo 19 | ,<br>2 |
| 0.5        | Troub          | $\frac{10}{10}$                                                                     | ,<br>) |
| 9.<br>01   | No             | seppection to the Liquiline with the web browser                                    | '<br>) |
| 9.1.       | . INO<br>1 1   | Lordware                                                                            | ′<br>) |
| 9          | .⊥.⊥.<br>1 ⊃   | I i avilino sottinas                                                                | '<br>) |
| 9          | .1.2.<br>1 2   | Liquillie settings                                                                  | '<br>\ |
| 9          | .1.2.          | Laptop Settings                                                                     | J      |

# 1. Introduction

## 1.1. Scope

This document describes the web browser connection to the Endress+Hauser analysis transmitter of the 4-wire Liquiline Platform, including the models Liquiline CM44x(R), Liquiline CM44P, Liquiline Systems CA80xx and Liquistation CSFxx.

This document mentions subsequently the Liquiline CM44x transmitter, but all information applies to the other models of the Liquiline 4-wire platform accordingly.

# 1.2. Purpose

This description is designed to complement the device's operating instructions and installation guidelines by providing help for establishing and troubleshooting a connection with a web browser to the Ethernet web server of the device.

# 1.3. Who should use this document?

Any user, who wants to use the web server of a Liquiline field device.

## 1.4. Abbreviations and definitions

- n. A.: Not applicable
- NaN: Not a number (an IEEE-754 floating point value representing no number, 7F A0 00 00h)
- ENP: Electronic nameplate

## 1.5. References

Additional information is contained in the following Operating Instructions:

- BA00444CENLiquiline CM44x, Universal four-wire multichannel controllerBA01225CENLiquiline CM44xR, Universal four-wire multichannel controller for DIN rail
- BA00443CEN Liquistation CSF48, Automatic sampler for liquid media
- BA01240CEN Liquiline System CA80xx, Colorimetric analyzer
- BA01570CDE Liquiline CM44P

# 2. Device identification

| Endress+Hauser                      |  |
|-------------------------------------|--|
| Liquiline CM44x(R)                  |  |
| Liquiline CM44x(R)                  |  |
| Liquiline CM44P                     |  |
| Liquistation CSFxx                  |  |
| Liquiline System CA80xx             |  |
| Ethernet                            |  |
| Transmitter, DC isolated bus device |  |
|                                     |  |

The nameplate is located on the right side of the housing and indicates the model name, order codes, serial number and software version.

# 3. Product overview

Liquiline is a multichannel multi parameter liquid analysis transmitter in field housing or for DIN rail mounting. Different plug and play sensors with Memosens technology can be connected. Liquistation is a multichannel multi parameter stationary liquid sampler. Liquiline System is a wet chemical analyzer platform for various parameters.

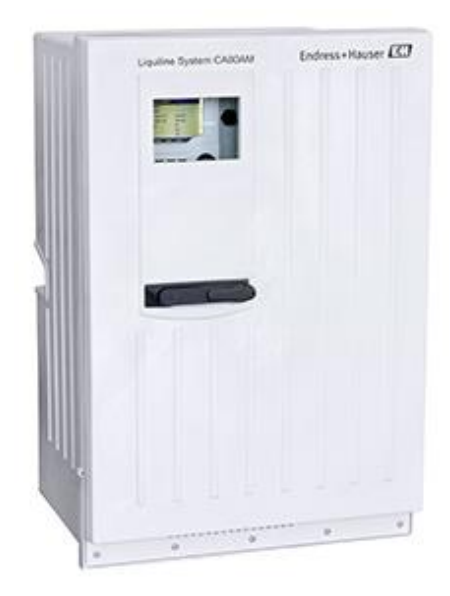

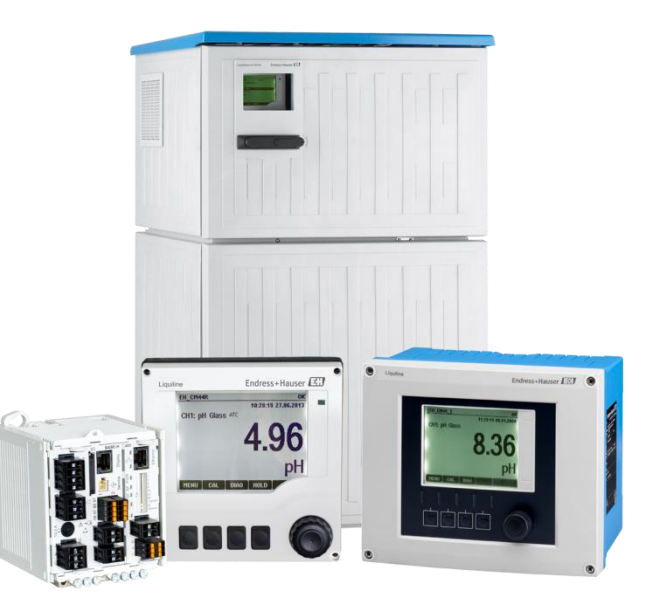

# 4. System design for fieldbus communication

The Liquiline device is an assembly of modules, which are connected to a backplane residing inside a casing. Up to 8 sensors can be connected to the measuring device. For using PROFIBUS, EtherNet/IP or Modbus communication a "485" or an "ETH"-module must be present with appropriate licensing.

The 485 module has a RS485 port to connect it to a PROFIBUS DP or a Modbus RS485 Network. An additional Ethernet port is used to connect the device to a TCP/IP network. The ETH module has only the Ethernet port and no RS485 port. The Ethernet interface supports the following services:

| Service/Protocol | Function                                                       | TCP-Port |
|------------------|----------------------------------------------------------------|----------|
| ICMP             | "Ping", used to check reachability of a device in a network    | 7        |
| DHCP             | Network configuration, Setting of IP address by DHCP server    | 546      |
| HTTP             | Access to the web server of the measuring device               | 80       |
| Modbus TCP       | Access to process and diagnostics data of the measuring device | 502      |
| EtherNet/IP      | Access to process and diagnostics data of the measuring device | 44818    |

At any time one of the following fieldbus protocols can be active:

- PROFIBUS PA (RS485) / PROFIBUS DP
- Modbus RS485 (RTU/ASCII)
- Modbus TCP
- EtherNet/IP
- PROFINET

It is possible to switch the active fieldbus protocol by entering the appropriate activation code. The last entered activation code defines the active fieldbus protocol.

For the Ethernet connection to the web server no activation code is needed.

## 4.1. Power up

On power up, the device must initialize itself, which takes up to 2 minutes. During this period, the device will not respond to any communication.

About 10 to 30 seconds after the measurement view appears on the display Liquiline is ready to communicate, no matter if there are errors present or not.

## 4.2. Non-volatile memory

The device configuration parameters are saved into a flash memory. New data is written to this memory by a special flash handler. It takes approximately 5 seconds after the execution of the write command that the data will be saved. Data consistency is always ensured.

# 5. Using the web server

# 5.1. Configuration of the device

All settings can be done at the display of the device or remotely via the service interface or by using the web server.

- For using the service interface: connect the Commubox FXA291 and use the software FieldCare.
- For using the web server: connect an Ethernet cable and use a web browser on the laptop.

# 5.2. Exporting the logbooks

The logbooks can be exported via the Web server and saved to a PC. Open a Web browser and enter one of the following URLs to get to an overview page.

http://<IP address>/logbooks\_csv.fhtml http://<IP address>/logbooks fdm.fhtml

This file format can be read with any text editor or can be imported into Microsoft Excel, for instance. Separator: ";" This data format can be imported into the Endress+Hauser Field Data Manager Software. http://www.endress.com/MS20

# 5.3. Direct URLs of the logbooks

| *.CSV                                                  | *.dat                                                  |  |
|--------------------------------------------------------|--------------------------------------------------------|--|
| http:// <ip address="">/Calibration_logbook.csv</ip>   | http:// <ip address="">/Calibration_logbook.dat</ip>   |  |
| http:// <ip address="">/Diagnostic_logbook.csv</ip>    | http:// <ip address="">/Diagnostic_logbook.dat</ip>    |  |
| http:// <ip address="">/Configuration_logbook.csv</ip> | http:// <ip address="">/Configuration_logbook.dat</ip> |  |
| http:// <ip address="">/HW_version_logbook.csv</ip>    | http:// <ip address="">/HW_version_logbook.dat</ip>    |  |
| http:// <ip address="">/Version_logbook.csv</ip>       | http:// <ip address="">/Version_logbook.dat</ip>       |  |
| http:// <ip address="">/Data0_logbook.csv</ip>         | http:// <ip address="">/Data0_logbook.dat</ip>         |  |
| http:// <ip address="">/Data1_logbook.csv</ip>         | http:// <ip address="">/Data1_logbook.dat</ip>         |  |
| http:// <ip address="">/Data2_logbook.csv</ip>         | http:// <ip address="">/Data2_logbook.dat</ip>         |  |
| http:// <ip address="">/Data3_logbook.csv</ip>         | http:// <ip address="">/Data3_logbook.dat</ip>         |  |
| http:// <ip address="">/Data4_logbook.csv</ip>         | http:// <ip address="">/Data4_logbook.dat</ip>         |  |
| http:// <ip address="">/Data5_logbook.csv</ip>         | http:// <ip address="">/Data5_logbook.dat</ip>         |  |
| http:// <ip address="">/Data6_logbook.csv</ip>         | http:// <ip address="">/Data6_logbook.dat</ip>         |  |
| http:// <ip address="">/Data7_logbook.csv</ip>         | http:// <ip address="">/Data7_logbook.dat</ip>         |  |

The \*.dat format can be used for data import into the Endress+Hauser Field Data Manager Software.

# 5.4. Exporting Heartbeat Verification Report

The last Heartbeat Verification Report can be downloaded from:

#### http://<IP-Adresse>/heartbeat.fhtml

| Menu/Setup/Gen                        | eral settings/Extended setup/Ethernet                                     |  |
|---------------------------------------|---------------------------------------------------------------------------|--|
| Device tag: EH_CM<br>Device state: OK | 448_HA0EBC05G00                                                           |  |
| Software version: 01.06.06-00         | 21                                                                        |  |
| Home                                  | Enable On  Settings                                                       |  |
| ESC                                   |                                                                           |  |
| CAL                                   |                                                                           |  |
|                                       |                                                                           |  |
|                                       |                                                                           |  |
|                                       | •                                                                         |  |
|                                       |                                                                           |  |
| • 1                                   | <u>ogbooks (FDM)</u>                                                      |  |
| • <u>I</u><br>• <u>I</u>              | <u>.ogbooks (FDM)</u><br>.ogbooks (CSV)                                   |  |
| • <u>I</u><br>• <u>I</u>              | <u>.ogbooks (FDM)</u><br>. <u>ogbooks (CSV)</u><br><u>Ieartbeat</u>       |  |
| • <u>I</u><br>• <u>I</u>              | <u>.ogbooks (FDM)</u><br>. <u>ogbooks (CSV)</u><br><mark>Ieartbeat</mark> |  |

# 6. Diagnostics

The main purpose of diagnostics is to provide exact information about a failure condition, its location and accurate remedy information.

Liquiline supplies different sources of diagnostic information:

- Local operation/web server interface
  - Access to Diagnostics list
    - o Access to Logbooks
- LEDs at the 485 / ETH module
- Remote Diagnostics response telegram
- Remote Diagnostics parameters

For detail information of the diagnostic message refer to the product documentation.

## 6.1. LEDs

The following LEDs area located at the 485 / ETH module.

| LED | Name           | State             | Description                                              |
|-----|----------------|-------------------|----------------------------------------------------------|
|     | Power          | off               | The module is not powered                                |
| PWR |                | green             | The module is ready                                      |
| рг  | Bus Failure    | off               |                                                          |
| BF  |                | red, red flashing | Fieldbus error, no communication                         |
| SF  | System Failure | off               |                                                          |
|     |                | red               | Status signal of the device accord. NE107 is F (Failure) |
| СОМ | Communication  | yellow            | Modbus request received (LED stays active for 1 second)  |
| Т   | Termination    | off               | The bus termination is OFF                               |
|     |                | yellow            | The bus termination is ON                                |

The LEDs indicate the following status of the device:

# 7. Web server / Ethernet interface

The 485 / ETH module comes with an integrated Ethernet interface which can be used in addition to the fieldbus interface. The usage of the Ethernet interface does not reduce the performance of the fieldbus communication.

Note:

On the other hand, the fieldbus communication may delay the web server operation.

## 7.1. Hardware connection

#### 7.1.1. Cables

For temporary connections to the web server for service tasks normal patch cables (CAT5 or better) are usually sufficient.

For the permanent connection and integration into an automation system we recommend the usage of PROFINET Cable Type A.

#### 7.1.2. Grounding and Shielding

Correct grounding and shielding must be ensured. This is required to guarantee electromagnetic compatibility (EMC).

For Ethernet installations the guidelines for PROFINET should be considered while planning the installation. These installation guidelines are available for free download at the following website:

http://www.profibus.com/downloads/

## 7.2. Network settings

#### 7.2.1. Default Network settings

| DHCP        | On                                   |
|-------------|--------------------------------------|
| IP address  | 0.0.0.0                              |
| Netmask     | 255.255.255.0                        |
| Gateway     | 0.0.0.0                              |
| MAC address | Display or 485/ETH module side label |

#### 7.2.2. Changing the Network settings

The IP address of the measuring device can be changed by the following options:

- Software addressing using local display
- DHCP using a DHCP server

#### 7.2.3. Software addressing

If the DHCP client function is disabled, the IP address is set in the "Ethernet settings" menu: Menu/Setup/General settings/Extended setup/Ethernet/Settings Change the settings of IP address and netmask to the appropriate values.

| Menu/ setup/Etherne | t/Settings OK     | Menu/ setup/Ethernet/Settings |                   |
|---------------------|-------------------|-------------------------------|-------------------|
| Webserver           | On                | Webserver                     | On                |
| DHCP                | Off               | DHCP                          | Off               |
| IP-Address          | 192.168.1.212     | IP-Address                    | 192.168.1.212     |
| Netmask             | 255.255.255.0     | Netmask                       | 255.255.255.0     |
| Gateway             | 0.0.0             | Gateway                       | 0.0.0             |
| MAC-Address         | 00:00:00:00:00:00 | MAC-Address                   | 00:00:00:00:00:00 |
| MODBUS TCP Port     | 502               | MODBUS TCP Port               | 502               |
| Webserver TCP Port  | 80                | Webserver TCP Port            | 80                |
| ESC                 | SAVE              | ESC                           | SAVE              |

Optional: Specify the IP address of the gateway which connects the measuring device to the Internet.

| Menu/ setup/Ethernet/Settings |                   | OK |  |
|-------------------------------|-------------------|----|--|
| Webserver                     | On                |    |  |
| DHCP                          | Off               |    |  |
| IP-Address                    | 192.168.1.212     |    |  |
| Netmask                       | 255.255.255.0     |    |  |
| Gateway                       | 0.0.0             |    |  |
| MAC-Address                   | 00:00:00:00:00:00 |    |  |
| MODBUS TCP Port               | 502               |    |  |
| Webserver TCP Port            | 80                |    |  |
| ESC                           | SAVE              |    |  |

#### 7.2.4. DHCP

If a DHCP server is used within the TCP/IP network, the IP address, gateway and subnet mask are set automatically when the DHCP client function is enabled. The MAC address of the measuring device is used for identification purposes.

The DHCP client function is enabled when the measuring device is delivered. The DHCP client function can be disabled in the "Ethernet settings" menu.

Menu/Setup/General settings/Extended setup/Ethernet/Settings:

| Menu/ setup/Etherno | et/Settings OK |  |  |
|---------------------|----------------|--|--|
| Webserver           | On             |  |  |
| DHCP                | Off            |  |  |
| IP-Address          | 192.168.1.212  |  |  |
| Netmask             | 255.255.255.0  |  |  |
| Gateway             | 0.0.0          |  |  |
| MAC-Address         | 00:00:00:00:00 |  |  |
| MODBUS TCP Port     | 502            |  |  |
| Webserver TCP Port  | 80             |  |  |
| ESC                 | SAVE           |  |  |

#### 7.2.5. Checking the Network connection

The device has the ICMP protocol implemented. The "ping" command can be used to check whether the measuring device is reachable through the network.

Example Windows 7:

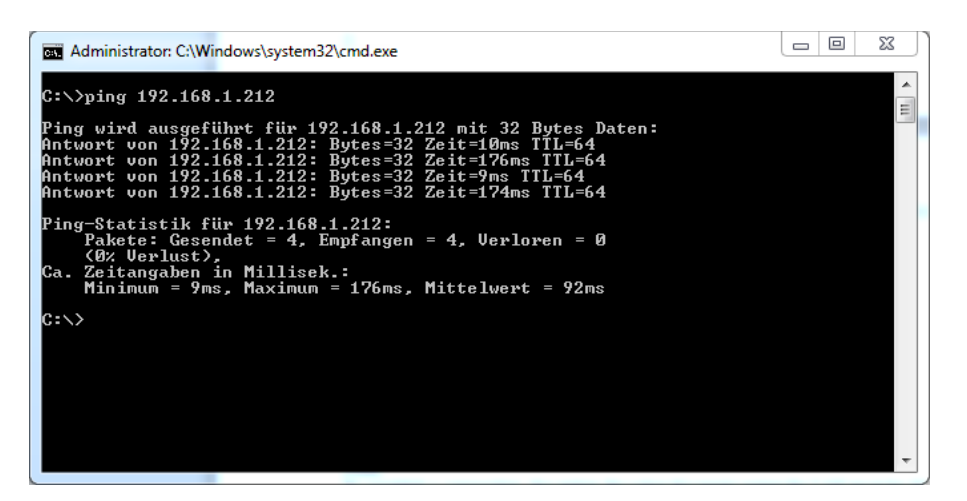

#### 7.2.6. Service Switch (FW-Version 1.05.00 and newer)

The service switch is located on the module as part of the 10-digit DIL switch. While this switch is in position "On", the following network settings are active:

IP-Address = 192.168.1.212 Netmask =255.255.255.0 Gateway = 0.0.00

When returning the switch to "Off", the original network settings are restored.

#### 7.2.7. Web server

The web server is accessible through TCP port 80.

The web server can be reached using any standard web browser.

The default login for the web server is

User: admin Password: admin

Note:

To establish a connection, the option for using the proxy server for LAN must be disabled in the settings of the web browser.

Note: JavaScript must be enabled.

Note:

Up- and Download of the device configuration will be supported later. Please use the SD card interface to backup or restore the device parameterization.

| Freiter                                               |                      | WebSDI - E+H - Microsoft Internet Explorer provided by E+H Conducts BmbH+CoX03 |                                                 |
|-------------------------------------------------------|----------------------|--------------------------------------------------------------------------------|-------------------------------------------------|
| WebS2C-E+H +                                          | ×                    | G                                                                              | - 🖻 🕂 🗙 🔽 Bing 🖉 -                              |
|                                                       | 🚖 - C 付 - Google 🖉 🖻 | 🚖 Favoiten 🎢 WebSCC - E+H                                                      |                                                 |
| Menu/Language                                         |                      | Manuff anguage                                                                 |                                                 |
| Device for FUL CHANGE FADEDEDEDED                     |                      | wenurcanguage                                                                  |                                                 |
| Device tag. En_CM446_EA00BE03300<br>Device state: IDM |                      | Device tag: EH_CM448_EA06BE05G00                                               |                                                 |
|                                                       |                      | Device state: D M                                                              |                                                 |
| Software version: 01.03.00-0065                       |                      | Boftware version: 01.03.00-0065                                                |                                                 |
|                                                       |                      |                                                                                |                                                 |
| English                                               |                      | Home                                                                           |                                                 |
| Prome 中文                                              |                      | English                                                                        |                                                 |
| ESC Čeština                                           |                      | ESC 中文                                                                         |                                                 |
| Nederlands                                            |                      | Cestna                                                                         |                                                 |
| Français                                              |                      | Francais                                                                       |                                                 |
| Deutsch                                               |                      | Deutsch                                                                        |                                                 |
| Italiano                                              |                      | talano                                                                         |                                                 |
| E-48                                                  |                      | 日本暗                                                                            |                                                 |
| Pote                                                  |                      | Polski                                                                         |                                                 |
| Percesi                                               |                      | Ponagues                                                                       |                                                 |
| Español                                               |                      | Español                                                                        |                                                 |
| Turkce                                                |                      | Türkçe                                                                         |                                                 |
| Magyar                                                |                      | Magyar                                                                         |                                                 |
| (71)                                                  |                      |                                                                                |                                                 |
| ليكه                                                  |                      | 31                                                                             |                                                 |
| Endress+Hauser Service                                |                      | Endress+Hauser Service                                                         |                                                 |
|                                                       |                      |                                                                                | *                                               |
|                                                       |                      | fetig 😔 la                                                                     | remet   Geschützter Modus: Ivaktiv 🖓 👻 🔩 100% 💌 |

#### Figure 1 Firefox<sup>®</sup> (left), Internet Explorer<sup>®</sup> (right)

At any time one user can work with the operation interface of the measuring device. If a user is connected to the web server of the measuring device, any other network users and the local user are blocked to interact with the measuring device. The following screen is displayed to these users:

| Wester For                                                                                                    | Info | 0K                                           |
|----------------------------------------------------------------------------------------------------|------|----------------------------------------------|
| C G G - Cope     C G G - Cope     C G - Cope     C G G - Cope     C G - Cope     C G - Cop | •    | The local control is not active.             |
| OK D The remote control is not active. Peese press OK to active emote control.                                                                                                    |      | Please press 'OK' to activate local control. |
| Et I<br>Indexis Haser Servico                                                                                                    |      |                                              |
|                                                                                                    |      |                                              |

Any blocked user may take control of the operation interface at any time and will block other users by doing so.

Supported URL of the web server:

| URL                              | Function                                                   |
|----------------------------------|------------------------------------------------------------|
| 192.168.1.212                    | Online Parameterization                                    |
| 192.168.1.212/logbooks_csv.fhtml | Logbooks in csv-Format to import into                      |
|                                  | e.g. Microsoft Excel                                       |
| 192.168.1.212/logbooks_fdm.fhtml | Logbooks in binary dat-Format for import into the software |
|                                  | Endress+Hauser Field Data Manager (FDM)                    |

#### 7.2.8. Access rights

If you see the message 'The remote control is not active' it means that you have an Ethernet connection, but a local operator has the control.

At any time one user can work with the operation interface of the measuring device. If a user is connected to the web server of the measuring device, any other network users and the local user are blocked to interact with the measuring device. The following screen is displayed to these users:

| WebSEC-E-H                                                                                     |                   | Info | OK                                           |
|------------------------------------------------------------------------------------------------|-------------------|------|----------------------------------------------|
| C INSING 23  Info Device lag: EH_CM448_EA08E605000 Device state: Tit Bitters visue: 11.0383005 | ★ • C [ ] • Graph | i    | The local control is not active.             |
| CK   The remote control is not active. Please press 'OK' to activate remote contr              | ol.               |      | Please press 'OK' to activate local control. |
| Ettern-Houre Service                                                                           |                   |      |                                              |
|                                                                                                |                   |      |                                              |

Any blocked user may take control of the operation interface at any time and will block other users by doing so.

# 8. Configuring the laptop for web browser access

The connection of a web browser to a Liquiline 4 wire device is only possible when the Liquiline has the 485 / ETH module installed.

To connect a laptop to the Liquiline, the IP settings of laptop and Liquiline must match. This comprises the IP addresses and the web browser settings.

# 8.1. Configuring IP settings with 'IP Configuration' software of Endress+Hauser InfoServe

If the user has no admin rights to change the IP settings of his laptop he can use the software 'IP Configuration' of Endress+Hauser InfoServe. This software must be installed by the administrator.

Please start the software. **IP** Configuration Endress+Hauser InfoServe Intel(R) 82567LM Gigabit Network Connection -Configure Release DHCP Address Renew DHCP Address IP Address Configuration Profile Configuration 4 Obtain address automatically Configure address manually IP Address **Befresh** SubNet Mask Address Information Default Gateway 138 4 DNS Server Override to DHCP Disable Internet Proxy Commit Change Minimize Close Window

In normal operation the laptop receives automatically an IP address by a DHCP server. Please select 'Configure address manually' to deactivate the DHCP client.

Configure the IP address of the laptop accordingly to the Liquiline. The IP address consists of four bytes. It may be adapted to the customers IP network. In this case ask the local IT administrator for a free usable IP address.

The default address of Liquiline is 192.168.1.212

To read the current IP address of the Liquiline see the menu Menu/Setup/General settings/Extended setup/Ethernet/Settings:

| Menu/ setup/Ethernet/Settings |                   |
|-------------------------------|-------------------|
| Webserver                     | On                |
| DHCP                          | Off               |
| IP-Address                    | 192.168.1.212     |
| Netmask                       | 255.255.255.0     |
| Gateway                       | 0.0.0             |
| MAC-Address                   | 00:00:00:00:00:00 |
| MODBUS TCP Port               | 502               |
| Webserver TCP Port            | 80                |
| ESC                           | SAVE              |

The laptop must be in the same subnet, meaning that the left three bytes must be identical, and the last byte must be different. E.g. in case of the default setting of Liquiline the laptop can be configured to **192.168.1.1** 

## 8.2. Configuring IP settings in Windows

If the user has admin rights of the laptop the IP address can be changed under Windows as follows: Start  $\rightarrow$  Settings  $\rightarrow$  Network  $\rightarrow$  Network settings

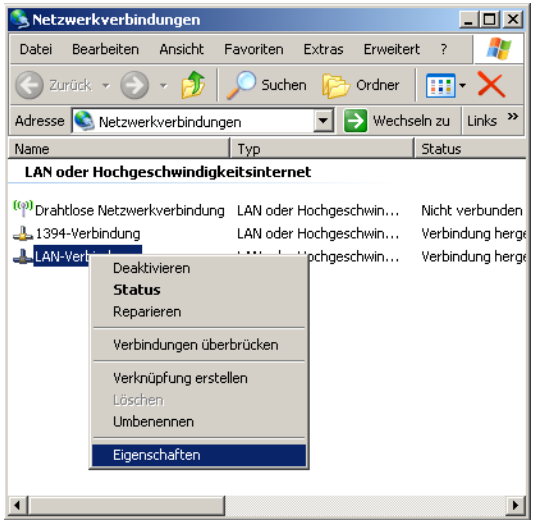

Select LAN connections and right click on properties:

| 上 Eigenschaften von LAN-Verbindung 🏾 🔋 🗙                                                                                                    |  |  |
|----------------------------------------------------------------------------------------------------|--|--|
| Allgemein Erweitert                                                                                                    |  |  |
| Verbindung herstellen über:                                                                                                    |  |  |
| Intel(R) 82577LM Gigabit Network Co     Konfigurieren                                                                                                    |  |  |
| Diese Verbindung verwendet folgende Elemente:                                                                                                    |  |  |
|                                                                                                    |  |  |
|                                                                                                    |  |  |
| Installieren Deinstallieren Eigenschaften                                                                                                    |  |  |
| Beschreibung<br>TCP/IP, das Standardprotokoll für WAN-Netzwerke, das den<br>Datenaustausch über verschiedene, miteinander verbundene<br>Netzwerke ermöglicht.       |  |  |
| <ul> <li>Symbol bei Verbindung im Infobereich anzeigen</li> <li>Benachrichtigen, wenn diese Verbindung eingeschränkte of<br/>keine Konnektivität besitzt</li> </ul> |  |  |
| OK Abbrechen                                                                                                    |  |  |

Select Internet protocol (TCP/IP) and click properties:

| Eigenschaften von Internetprotokol                                                                                                    | ll (TCP/IP)         | <u>?</u> × |
|----------------------------------------------------------------------------------------------------|---------------------|------------|
| Allgemein                                                                                                    |                     |            |
| IP-Einstellungen können automatisch zugewiesen werden, wenn das<br>Netzwerk diese Funktion unterstützt. Wenden Sie sich andernfalls an<br>den Netzwerkadministrator, um die geeigneten IP-Einstellungen zu<br>beziehen. |                     |            |
| C IP-Adresse automatisch beziehen                                                                                                    |                     |            |
| Folgende IP-Adresse verwenden                                                                                                    | :                   |            |
| IP-Adresse:                                                                                                    | 192.168.1.1         |            |
| Subnetzmaske:                                                                                                    | 255 . 255 . 255 . 0 |            |
| Standardgateway:                                                                                                    |                     |            |
| C DNS-Serveradresse automatisch                                                                                                    | beziehen            |            |
| 🕞 Folgende DNS-Serveradressen v                                                                                                    | verwenden:          |            |
| Bevorzugter DNS-Server:                                                                                                    |                     |            |
| Alternativer DNS-Server:                                                                                                    |                     |            |
|                                                                                                    | Erweitert.          |            |
|                                                                                                    | OK Abbre            | chen       |

Select 'use following IP address'

and enter the desired  $\operatorname{IP}\operatorname{address}$  .

The subnet mask must match the Netmask as configured in the Liquiline (default: 255.255.255.0). Click OK to close all windows.

Open the properties settings of your web browser and deselect any Internet proxy server and configuration scripts:

E.g. Microsoft Internet Explorer:

Extras  $\rightarrow$  Internet options  $\rightarrow$  Connections  $\rightarrow$  LAN settings

| internetoptionen                                                                                                    | ×                                                                                                    |
|----------------------------------------------------------------------------------------------------|----------------------------------------------------------------------------------------------------|
| Allgemein Sicherheit Datenschutz Inhalte<br>Verbindungen Programme Erweitert                                                                    |                                                                                                    |
| Klicken Sie auf "Einrichten", um eine Einrichten Einrichten                                                                                     |                                                                                                    |
| Einstellungen für VPN- und Wählverbindungen Hinzufügen                                                                                          |                                                                                                    |
| Entfernen                                                                                                    |                                                                                                    |
| Einstellungen<br>Klicken Sie auf "Einstellungen", um einen<br>Proxyserver für die Verbindung zu konfigurieren.                                  | LAN-Einstellungen Automatische Konfiguration Die automatische Konfiguration kann die manuellen Einstellungen überlagern. Deaktivieren Sie sie, um die Verwendung der manuellen Einstellungen gemeentieven |
| <ul> <li>Keine Verbindung wählen</li> <li>Nur wählen, wenn keine Netzwerkverbindung besteht</li> <li>Immer Standardverbindung wählen</li> </ul> | Automatische Suche der Einstellungen     Automatisches Konfigurationsskript verwenden                                                                                                    |
| Aktueller Standard: Keine Als Standard                                                                                                    | Adresse http://pcmproxy01.pcm.endress.cor                                                                                                    |
| LAN-Einstellungen                                                                                                    | Proxyserver                                                                                                    |
| Die LAN-Einstellungen gelten nicht für<br>Wählverbindungen. Bearbeiten Sie die<br>Einstellungen oben, um Wählverbindungen<br>einzurichten.      | Proxyserver für LAN verwenden (diese Einstellungen gelten nicht<br>für VPN- oder Wählverbindungen)     Adresse: proxy-ge.pc-c.e Port: 8080 Erweitert     Proxyserver für lokale Adressen umgehen          |
| OK Abbrechen Übernehme                                                                                                    | OK Abbrechen                                                                                                    |

# 8.3. Configuring IP settings in Windows 7 with 'SystemTool NG' software of E+H InfoServe

With Windows 7 the user can change the IP settings of his laptop without admin rights. He can use the software 'System Tool NG' of Endress+Hauser InfoServe. This software must be installed by the administrator.

To start the software, open the system icons by click on the triangle and select the software by right-click

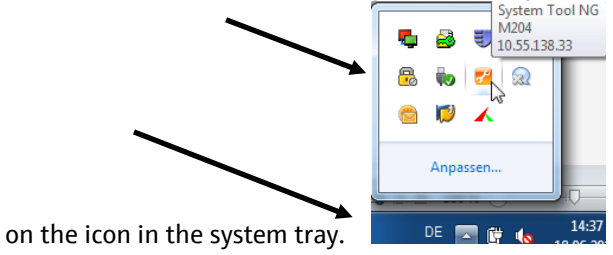

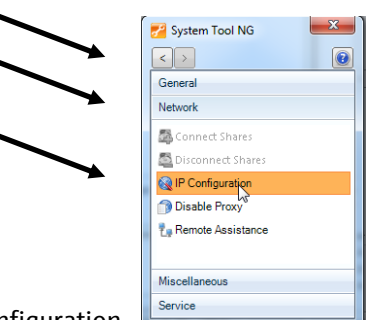

Select the task 'Network' in the tab 'General' and click on IP configuration.

Select the Ethernet network connection (not the WLAN adapter or an installed modem), deselect 'Enable DHCP' and

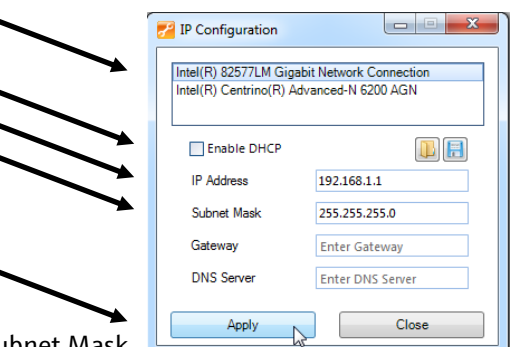

enter the desired IP Address and Subnet Mask.

Press Apply to active the settings.

This configuration window must be left open while working with the new IP settings.

After finishing your work press 'Close'. A dialog window will appear informing, that DHCP will be activated again.

# 9. Trouble shooting for web server communication

# 9.1. No connection to the Liquiline with the web browser

### 9.1.1. Hardware

1. Check if one of the modules 485 or ETH is installed and running. The label is on the upper left corner. Check if the power LED of the module is on (PWR = green). If the LED is not lit check that the module is pushed properly into the slot and connects to the backplane. Replace the module with another one to check for hardware damages.

2. Check the Ethernet cable for damages. A cross-over cable is not needed.

3. Check for the right RJ45 connector. The laptop must be connected by an Ethernet cable to the RJ45 connector of the 485 / ETH module.

Keep in mind that the RJ45 connector of the BASE module is only for the Liquiline display, not for an Ethernet connection. The RJ45 connector of the 485/ETH module must be used.

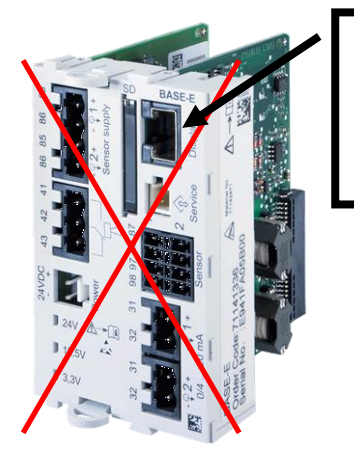

RJ45 connector only for the Liquiline display, not for web browser connection

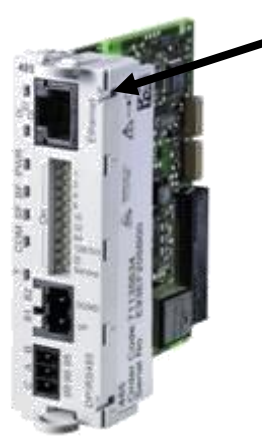

RJ45 connector of 485 modules for web browser connection

## 9.1.2. Liquiline settings

Check at the display if the Liquiline Ethernet settings are correct: Menu/Setup/General settings/Extended setup/Ethernet/Settings:

| rienu/ setup/Ethernet/Settings |                   |
|--------------------------------|-------------------|
| Webserver                      | On                |
| DHCP                           | Off               |
| IP-Address                     | 192.168.1.212     |
| Netmask                        | 255.255.255.0     |
| Gateway                        | 0.0.0             |
| MAC-Address                    | 00:00:00:00:00:00 |
| MODBUS TCP Port                | 502               |
| Webserver TCP Port             | 80                |
| ESC                            | SAVE              |

1. The web server must be On.

2. DHCP must be Off when connected directly with the laptop to the Liquiline. When connected via a switch and a DHCP server the DHCP client can be On.

3. Check the IP address. The left three numbers must be equal to those of the laptop, the right number must be different.

4. Check the laptop IP address under Windows:

Start  $\rightarrow$  run  $\rightarrow$  type 'cmd'  $\rightarrow$  type 'ipconfig' in the command window.

#### 9.1.3. Laptop settings

1. Check the DHCP settings.

2. DHCP must be Off when connected directly with the laptop to the Liquiline. When connected via a switch and a DHCP server the DHCP function can be On. See chapter above how to change the settings.

3. Check the web browser settings for proxy server settings.

When connected in the same network with the Liquiline no proxy server or configuration script is needed. See chapter above how to change the settings.

Note: JavaScript must be enabled.

4. Check that the right Liquiline address is typed in the web browser URL:

| 6 | 🔋 Neue Reg | isterkarte - Microsoft Internet Explorer |
|---|------------|------------------------------------------|
| 8 |            | 🙋 http://192.168.1.212/                  |

Compare the address to the Liquiline settings:

Menu/Setup/General settings/Extended setup/Ethernet/Settings:

Menu/... setup/Ethernet/Settings OK

| Webserver          | On                |  |
|--------------------|-------------------|--|
| DHCP               | Off               |  |
| IP-Address         | 192.168.1.212     |  |
| Netmask            | 255.255.255.0     |  |
| Gateway            | 0.0.0             |  |
| MAC-Address        | 00:00:00:00:00:00 |  |
| MODBUS TCP Port    | 502               |  |
| Webserver TCP Port | 80                |  |
| ESC                | SAVE              |  |

www.endress.com/worldwide

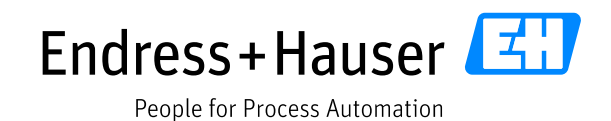